Die Fülle an Informationen hat stark zugenommen, da jede/r ganz einfach selbst Inhalte ins Netz stellen kann. Doch wie erkennt man, was davon stimmt oder nicht?

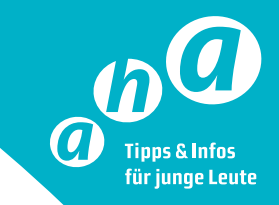

# Lost in Information?

# Glaubwürdigkeit prüfen

Überprüfe von wem die Information stammt und kontrolliere ihre Aktualität. Oft kann man erkennen, dass spezielle Interessen hinter einer Info stecken. Neben formalen Ungereimtheiten sind auch schockierende Bilder und reisserische Überschriften oft ein Hinweis auf eine falsche Information.

#### Mimikama: Ist das fake?

Falschmeldungen entlarven, verdrehte Inhalte klarstellen, auf Nutzerprobleme reagieren. www.mimikama.at

### Bilderrückwärtssuche

Auf welchen Websites wurde das Bild bereits veröffentlicht? Kamera-Zeichen in der Suchzeile anklicken. Entweder ein Bild direkt reinziehen oder die URL eines Bildes einfügen. **bilder.google.com** 

# **Kostenlose Bilder**

#### Wie finde ich lizenzfreie Bilder?

Google -> Bilder -> Einstellungen -> Erweiterte Suche -> unter dem Punkt "Nutzungsrechte" Dropdown-Menü "frei zu nutzen oder weiterzugeben" anklicken.

Alternative Bilderdatenbanken:

www.pixabay.com www.unsplash.com

### YouTube Data Viewer

Über dieses Tool findest du heraus, wann ein Video auf YouTube veröffentlicht wurde.

citizenevidence.amnestyusa.org

# Weitere Tipps

Auf unserer Website **www.aha.li** findest du weitere Infos und Links zum Thema. **Kontakt: aha@aha.li T+ 423 239 91 11, M +423 791 31 11**